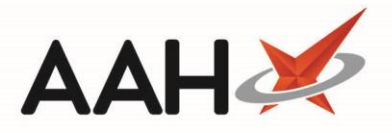

## **Reprinting a Tracking Label**

1. From the Prescription Tracking Manager, use the filters and search fields to locate the relevant prescription.

| ProScript Connect   O5 May 2017 09:34 | Search (CTRL+S) - Q                                        |                                                                                                    |                   | 🎞   Responsible Pharmacist Victoria Smith   User Victoria Smith 🗕 🗖 🔰 |                     |                                                      |                                      |                |                |    |      |  |
|---------------------------------------|------------------------------------------------------------|----------------------------------------------------------------------------------------------------|-------------------|-----------------------------------------------------------------------|---------------------|------------------------------------------------------|--------------------------------------|----------------|----------------|----|------|--|
| My shortcuts +                        | Search P                                                   | rescription Tracki                                                                                                    | ng Manager 🗙      |                                                                       |                     |                                                      |                                      |                |                |    |      |  |
| Redeem Owings<br>F2                   | E1 - View PMR                                              |                                                                                                    |                   |                                                                       |                     |                                                      |                                      |                |                |    |      |  |
| Reprints F6                           | FT - VIEW FIV                                              |                                                                                                    |                   | F±2 - Seria Sivis                                                     | scan to repr        | IIIL                                                 |                                      |                |                |    |      |  |
| Ordering<br>F7                        | Filters<br>Period Th                                       | is Month                                                                                                    |                   | ▼ Status:                                                             | All                 |                                                      | •                                    |                |                |    |      |  |
| Overdue Scripts<br>F8                 | From 01/05/2017 15 To 31/05/2017 15 Patient Patient Search |                                                                                                    |                   |                                                                       |                     |                                                      |                                      |                |                |    |      |  |
| MDS Scripts Due                       | Tracking Number Tracking Number                            |                                                                                                    |                   | 🗕 🔍 Owing:                                                            | All    Show deleted |                                                      |                                      |                |                |    |      |  |
| RMS<br>Ctrl R                         | Tracking No                                                | Patient                                                                                                    |                   | Date                                                                  | Status              | Details                                              |                                      | User           |                |    |      |  |
| SDM<br>Ctrl M                         | PT29384                                                    | THURSTON, BO                                                                                                    | 3BY CLARETTE (MS) | 04/05/2017 15:06                                                      | Booked In           | Prescription adde                                    | d to ScriptQ on 04/05/2017 15:06:10  | Tanzila        |                |    |      |  |
| ETP                                   | PT29383                                                    | DARWIN, DARY                                                                                                    | N (MR)            | 04/05/2017 15:06                                                      | Booked In           | Prescription adde                                    | d to ScriptQ on 04/05/2017 15:06:10  | Tanzila        |                |    |      |  |
| MDS                                   | PT29382                                                    | RUTCHE, TROY                                                                                                    | MIL               | 04/05/2017 15:06                                                      | Booked In           | Prescription adde                                    | d to ScriptQ on 04/05/2017 15:06:10  | Tanzila        |                |    | =    |  |
| F11                                   | PT29381                                                    | HSUEH, MEIFEN                                                                                                    | LANYING (MRS)     | 04/05/2017 15:06                                                      | Booked In           | Prescription adde                                    | d to ScriptQ on 04/05/2017 15:06:10  | Tanzila        |                |    |      |  |
| Training                              | PT29380                                                    | HSUEH, MEIFEN                                                                                                    | LANYING (MRS)     | 04/05/2017 15:06                                                      | Booked In           | Prescription adde                                    | d to ScriptQ on 04/05/2017 15:06:10  | Tanzila        |                |    |      |  |
|                                       | PT29379                                                    | THURSTON, BOBBY CLARETTE (MS)                                                                                                    |                   | 04/05/2017 15:06                                                      | Booked In           | Prescription adde                                    | d to ScriptQ on 04/05/2017 15:06:09  | Tanzila        |                |    |      |  |
|                                       | PT29378 TOOTELL, CORI CHELLE                               |                                                                                                    | CHELLE            | 04/05/2017 15:06                                                      | Booked In           | Prescription adde                                    | d to ScriptQ on 04/05/2017 15:06:09  | Tanzila        |                |    |      |  |
|                                       | PT29377                                                    | PT29377         PRIDE, Amedeus (Mr)           PT29376         FRYATT, KATHLEEN JANELE           PT29375         PRIDE, Amedeus (Mr)           PT29374         HEAVEN, ALESHA BOBBI           PT29373         GAUTAM, DERYCK XZAVIER |                   | 04/05/2017 15:06                                                      | Booked In           | Prescription adde                                    | d to ScriptQ on 04/05/2017 15:06:09  | Tanzila        |                |    |      |  |
|                                       | PT29376                                                    |                                                                                                    |                   | 04/05/2017 15:06                                                      | Booked In           | Prescription added to ScriptQ on 04/05/2017 15:06:04 |                                      | Tanzila        |                |    |      |  |
|                                       | PT29375                                                    |                                                                                                    |                   | 04/05/2017 15:06                                                      | Booked In           | Prescription adde                                    | d to ScriptQ on 04/05/2017 15:06:01  | Tanzila        |                |    |      |  |
|                                       | PT29374                                                    |                                                                                                    |                   | 04/05/2017 15:05                                                      | Booked In           | Prescription adde                                    | d to ScriptQ on 04/05/2017 15:05:59  | Tanzila        |                |    |      |  |
|                                       | PT29373                                                    |                                                                                                    |                   | 04/05/2017 15:05                                                      | Booked In           | Prescription added to ScriptQ on 04/05/2017 15:05:58 |                                      | Tanzila        |                |    |      |  |
|                                       | DT30273 DIITCHE TROV EMI                                   |                                                                                                    |                   | 04/05/2017 15-05                                                      | Rooked In           | Drescription adde                                    | d to Scrint() on 04/05/2017 15:05:58 | Tanzila        |                |    | *    |  |
|                                       | Date                                                       | Status                                                                                                    | Details           |                                                                       |                     | User                                                 | [944 637 0809] THURSTON, B           | OBBY CLAR      | ETTE (MS)      | PA | MING |  |
|                                       | 04/05/2017                                                 | 15:06 Booked I                                                                                                    | Prescription add  | led to ScriptQ on 04/0                                                | 05/2017 15:0        | 6:10 Tanzila                                         | 2 CHARMBURY RISE, LUTON, LU2 7.      | XR<br>9 months |                |    |      |  |
|                                       |                                                            |                                                                                                    |                   |                                                                       |                     |                                                      | Elected Services                     | 8 monuns       |                |    |      |  |
|                                       |                                                            |                                                                                                    |                   |                                                                       |                     |                                                      | EPS Registered GPRV                  | Active         | RMS Registered |    |      |  |
|                                       |                                                            |                                                                                                    |                   |                                                                       |                     | NMS Not Registered                                   |                                      |                |                |    |      |  |
|                                       |                                                            |                                                                                                    |                   |                                                                       |                     |                                                      | Patient Compliance                   |                |                |    |      |  |
|                                       |                                                            |                                                                                                    |                   |                                                                       |                     |                                                      | Patient Id: 59762                    |                |                |    |      |  |

- 2. Highlight the prescription and press [F5 Print Tracking Label].
- 3. The system generates a tracking label preview for the selected prescription, which you can then reprint.

If you have the label printer configured, the label will print directly to the printer.

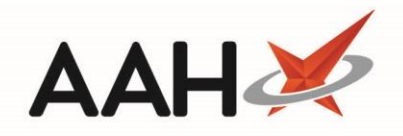

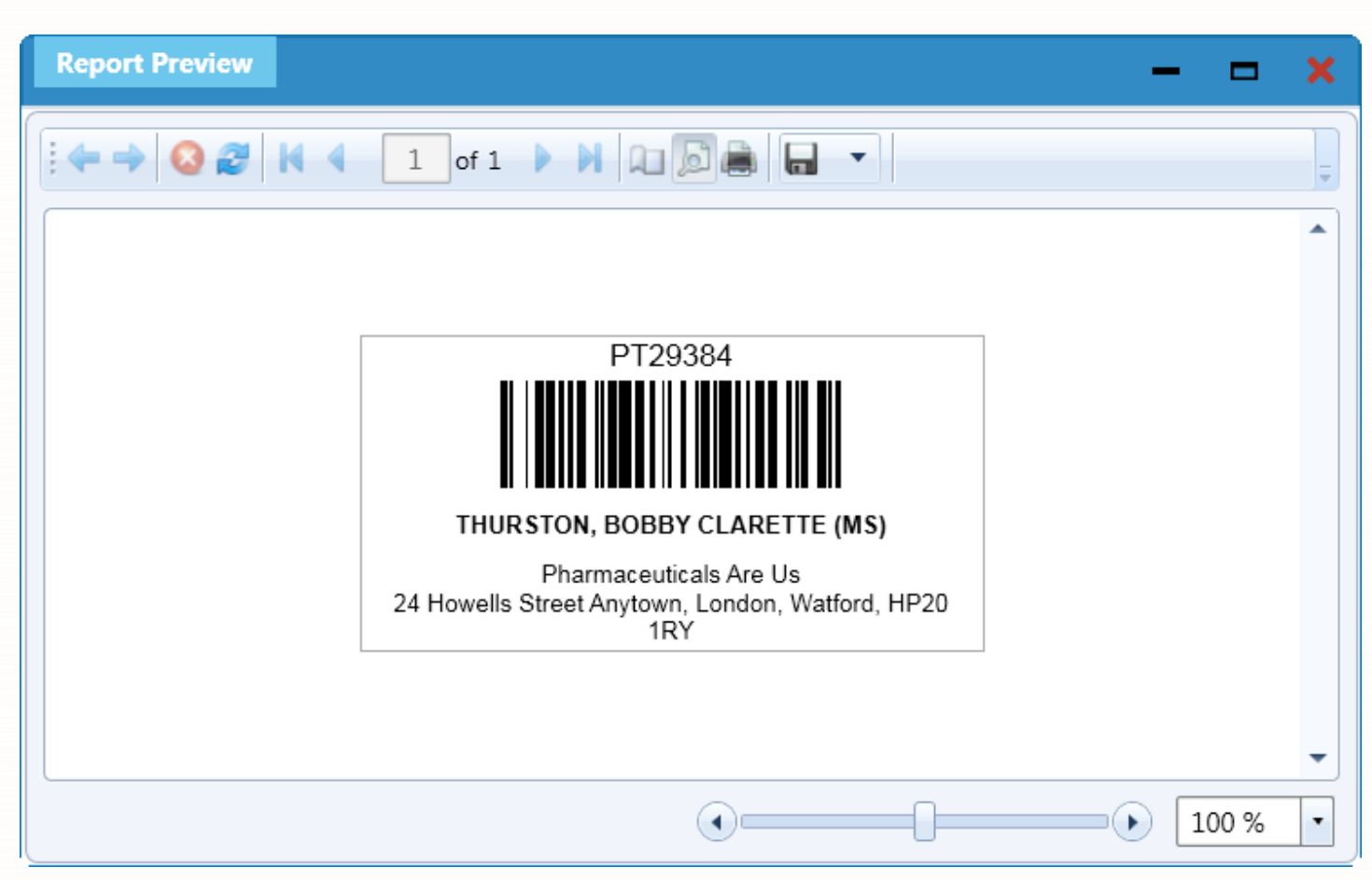

Alternatively, you can also select the *Scan to reprint* tick box in the top section of the screen, press **[CTRL+S]** to highlight the top field and scan the prescriptions for which you want to reprint tracking labels.

## **Revision History**

| Version Number | Date              | Revision Details | Author(s)            |
|----------------|-------------------|------------------|----------------------|
| 1.0            | 26 September 2019 |                  | Joanne Hibbert-Gorst |
|                |                   |                  |                      |
|                |                   |                  |                      |

## **Contact us**

For more information contact: **Telephone: 0344 209 2601** 

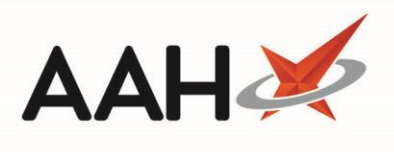

Not to be reproduced or copied without the consent of AAH Pharmaceuticals Limited 2019.